# ThinkSmart View

Safety, Warranty & Quick Start Guide

Lenovo CD-18781Y

Read this guide carefully before using device.

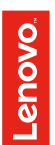

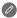

# Read before using the ThinkSmart View

# Read first - regulatory information

Device models equipped with wireless communications comply with the radio frequency and safety standards of any country or region in which it has been approved for wireless use. In addition, if your product contains a telecom modem, it complies with the requirements for connection to the telephone network in your country.

Be sure to read the *Regulatory Notice* for your country or region before using the wireless devices contained in your device. To obtain a PDF version of the *Regulatory Notice*, refer to the "Downloading publications" section below.

#### Getting support

To get support on network services and billing, contact your wireless network operator. To learn more, go to https://support.lenovo.com.

#### Accessing your User Guide

Your User Guide contains detailed information about your device. To download the publications for your device, go to https://support.lenovo.com and follow the instructions on the screen.

# Legal notices

Lenovo and the Lenovo logo are trademarks of Lenovo in the United States, other countries, or both.

Other company, product, or service names may be trademarks or service marks of others.

LIMITED AND RESTRICTED RIGHTS NOTICE: If data or software is delivered pursuant a General Services Administration "GSA" contract, use, reproduction, or disclosure is subject to restrictions set forth in Contract No. GS-35F-05925.

# Overview

| Name                   | Model            |
|------------------------|------------------|
| Lenovo ThinkSmart View | Lenovo CD-18781Y |

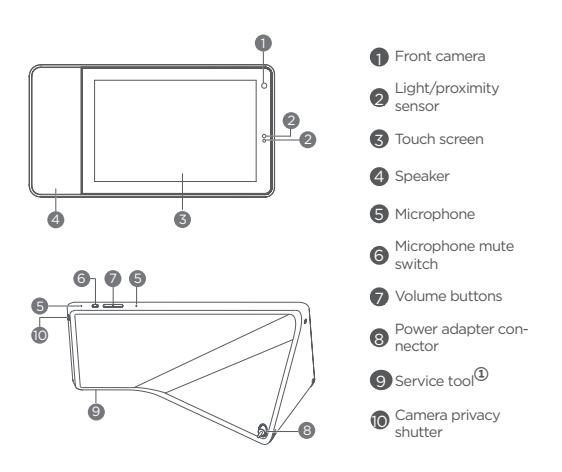

- All pictures and illustrations in this document are for your reference only and may differ from the final product.
  - ① Only used for after-sales service maintenance. Do not open the service tool cover. Doing so may cause permanent damage to the ThinkSmart View.

# Product placement

Place the ThinkSmart View as shown.

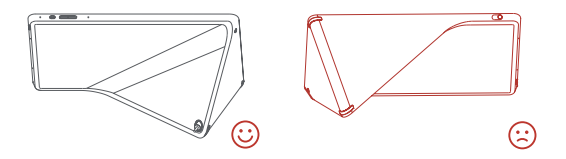

# **Getting started**

- 1. Connect to power, the device will be automatically turned on.
- 2. Follow on-screen instructions to connect to the Internet and set up the device.

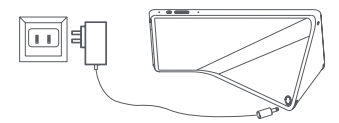

The power adapter is suitable for the ThinkSmart View, do not use it for other purposes.

# Using the camera privacy shutter

Make sure the camera privacy shutter is completely switched to cover the camera, and switch back to uncover the camera.

# **Factory reset**

Press and hold the volume up button and the volume down button at the same time for a few seconds.

# Important safety and handling information

# Plastic bag notice

Danger: Plastic bags can be dangerous. Keep plastic bags away from babies and children to avoid danger of suffocation.

# Safety instructions for parents and adult supervisors

Your mobile device is not a toy. As with all electrical products, precautions should be observed during handling and using of electrical products to reduce the risk of electric shock. If parents choose to allow children to use the device, they should caution his or her child about the potential hazard while using and handling the mobile device.

Parents should inspect the mobile device (including the ac power adapter and the small part, as applicable) periodically for damage. Routinely check this mobile device to ensure that the device is working properly and is safe for children to use.

# Service and support information

# Lenovo Limited Warranty notice

This product is covered by the terms of the Lenovo Limited Warranty (LLW), version L5050010-02 08/2011. Read the LLW at https://www.lenovo.com/ warranty/llw\_02. You can view the LLW in a number of languages from this Web site.

# Warranty information

Lenovo provides a warranty period for your device. To check the warranty status of your device purchase upgrades, go to https://support.lenovo.com/warrantylookup, and then select the product on-screen instructions.

# Get Support

To download Lenovo service tool - LMSA: https://support.lenovo.com/downloads/lenovo-moto-smart-assitant Visit website above for LMSA compatible devices information Visit support website: https://support.lenovo.com with the device serial number to get more Lenovo support options, or scan the QR code, and then follow the on-screen instructions.

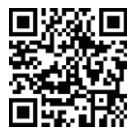

# Environmental, recycling, and disposal information

#### General recycling statement

Lenovo encourages owners of information technology (IT) equipment to responsibly recycle their equipment when it is no longer needed. Lenovo offers a variety of programs and services to assist equipment owners in recycling their IT products. For information on recycling Lenovo products, go to http://www.lenovo. com/recycling.

# **Recycling information for Japan**

Recycling and disposal information for Japan is available at: http://www.lenovo.com/recycling/japan

# WEEE information

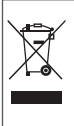

Electrical and electronic equipment marked with the symbol of a crossed-out wheeled bin may not be disposed as unsorted municipal waste. Waste of electrical and electronic equipment (WEEE) shall be treated separately using the collection framework available to customers for the return, recycling, and treatment of WEEE. Country-specific information is available at: http://www.lenovo.com/ recycling

# Additional recycling statements

Additional information about recycling device components and batteries is in your *User Guide*. See "Accessing your User Guide" for details.

# Restriction of Hazardous Substances Directive (RoHS)

#### Turkey

Lenovo products sold in Turkey, on or after June 1, 2009, meet the requirements of the former Republic of Turkey Restriction of Hazardous Substances legislation from 30th of May 2008 and the Control of Waste Electrical and Electronic Equipment Regulations from 22nd of May 2012("Turkey RoHS").

#### India

Lenovo products sold in India, on or after May 1, 2012, meet the requirements of the India E-waste (Management) Rules ("India RoHS").

#### European Union

Lenovo Products meet the requirement of Directive 2011/65/EC on the restriction of the use of the certain hazardous substances in electrical and electronic equipment ("RoHS 2"). Lenovo products sold in the European Union, from the 21st July 2019, meet the requirement of Commission Delegated Directive (EU 2015/863) amending Directive 2011/65/EU. For more information about Lenovo progress on RoHS, go to: https://www.lenovo.com/us/en/social\_responsibility/RoHS-Communication.pdf

#### Singapore

Lenovo products sold in Singapore, on or after June 1, 2017, meet the requirements of Government Gazette order No. S 263/2016 Restriction of Hazardous Substances in Electrical and Electronic Equipment in Singapore ("SG-RoHS").

# European Union compliance statement

# European Union conformity

# CE

# Compliance with the RE Directive

Lenovo PC HK Limited declares that the radio equipment type Lenovo CD-18781Y is in compliance with Directive 2014/53/EU.

The full text of the EU declaration of conformity is available at the following internet address:

#### http://www.lenovo.com/us/en/social\_responsibility/EU\_DoC\_tablets

This radio equipment operates with the following frequency bands and maximum radio-frequency power:

| Model Name       | Frequency Bands       | Maximum Power (dBm) |
|------------------|-----------------------|---------------------|
| Lenovo CD-18781Y | WLAN 2400-2483.5      | 18.61               |
|                  | WLAN 5150-5250        | 20.5                |
|                  | WLAN 5250-5350        | 19.86               |
|                  | WLAN 5470-5725        | 21.88               |
|                  | Bluetooth 2400-2483.5 | 8.97                |

The device could be used with a separation distance of 20cm to the human body.

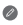

The above information is for EU countries only. Please refer to the actual product for supported frequency bands in other countries.

© Copyright Lenovo 2019.

Reduce | Reuse | Recycle

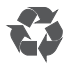

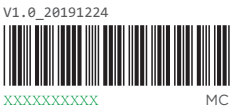

Printed in China